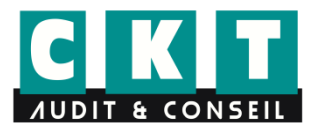

Historique CNSS (Relevé de carrière)

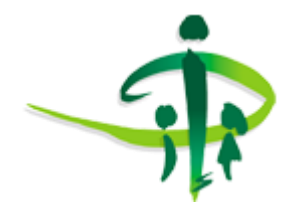

## Téléchargement de votre Historique CNSS (ou Relevé de carrière)

## Comment utiliser le site web de la CNSS

- 1) Cliquez sur le lien suivant : <u>http://www.cnss.tn/fr/web/salarie/login?p\_p\_id=58&p\_p\_lifecycle=0&\_58\_redirect=</u> <u>%2Ffr%2Fgroup%2Fsalarie%2Fmon\_salaire</u>
- 2) L'écran suivant s'affiche :

| République Tunisienne Caisse Nationale de Sécurité Sociale |            | جریس ا English   a-   A+   Rechercher |                                                     |         |  |  |
|------------------------------------------------------------|------------|---------------------------------------|-----------------------------------------------------|---------|--|--|
| C                                                          | ф.         |                                       | Le plug-in Adobe Flash Player n'est plus compatible |         |  |  |
| Accueil                                                    | Employeurs | Salariés                              | Indépendants et autres catégories                   |         |  |  |
|                                                            | Ouvrir une | session                               |                                                     |         |  |  |
|                                                            | Num        | éro pièce d'identité :                |                                                     |         |  |  |
|                                                            |            | Mot de passe :                        |                                                     |         |  |  |
|                                                            |            |                                       | Ouvrir une session                                  |         |  |  |
|                                                            |            |                                       |                                                     |         |  |  |
|                                                            |            |                                       | Activer V                                           | lindows |  |  |

- 3) Si vous n'avez pas un compte CNSS déjà créé, appuyez sur l'icône « Créer un compte ».
- 4) L'écran suivant s'affiche :

| Caisse Nationale de Sécurité Sociale |                                            |                                                      | جني   English   a-   A+   Rechercher ( Q            |                                                                                                    |    |  |  |  |
|--------------------------------------|--------------------------------------------|------------------------------------------------------|-----------------------------------------------------|----------------------------------------------------------------------------------------------------|----|--|--|--|
|                                      |                                            |                                                      | Le plug-in Adobe Flash Player n'est plus compatible |                                                                                                    |    |  |  |  |
| Accueil                              | Employeurs                                 | Salariés                                             | Indépendants et au                                  | tres catégories                                                                                      |    |  |  |  |
|                                      | Créer un compte                            |                                                      |                                                     |                                                                                                    |    |  |  |  |
|                                      | Matricule CNSS :                           |                                                      |                                                     |                                                                                                    |    |  |  |  |
|                                      | Numéro pièce d'id                          | lentité :                                            |                                                     |                                                                                                    |    |  |  |  |
|                                      | Type pièce d'ident                         | tité :                                               | CIN                                                 | \$                                                                                                   |    |  |  |  |
|                                      | Date de naissance                          |                                                      |                                                     |                                                                                                    | 15 |  |  |  |
|                                      | Email :                                    |                                                      |                                                     |                                                                                                    |    |  |  |  |
|                                      | Numéro de Tel po                           | rtable :                                             |                                                     |                                                                                                    |    |  |  |  |
|                                      | Etudiant :                                 |                                                      | Oui                                                 | \$                                                                                                   |    |  |  |  |
|                                      | Pour la consultation<br>numéro matricule C | n des prêts universitaires<br>CNSS du parent garant. | s, l'étudiant doit renseigner                       | étudiant doit renseigner les rubriques propres à son identité, avec la mention du<br>Activer Windows |    |  |  |  |
|                                      |                                            |                                                      |                                                     |                                                                                                    |    |  |  |  |

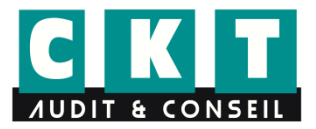

## Historique CNSS (Relevé de carrière)

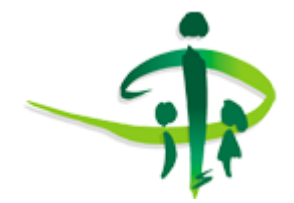

- 5) Remplissez les champs vides.
- 6) Si vous n'êtes pas un étudiant, sélectionner « Non » au niveau de ligne « Etudiant ».
- 7) Tapez sur « Valider ».
- 8) Consultez votre boîte mail et sauvegardez votre mot de passe.
- 9) Entrez dans votre espace personnel et téléchargez votre « Relevé de carrière ».

CKT AUDIT Expert-comptable en Tunisie Cabinet d'audit et d'expertise comptable